Ð

 $\geq$ 

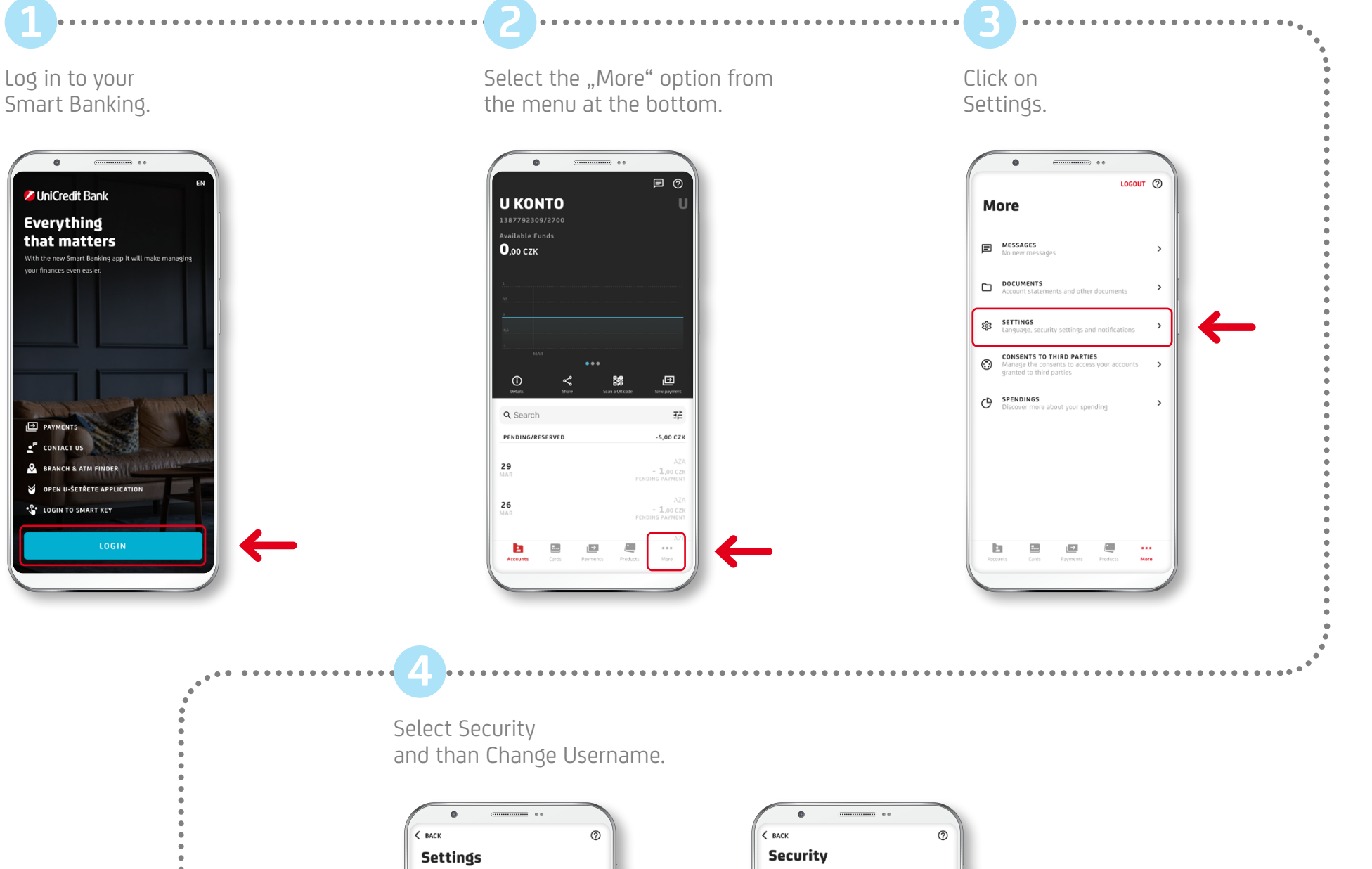

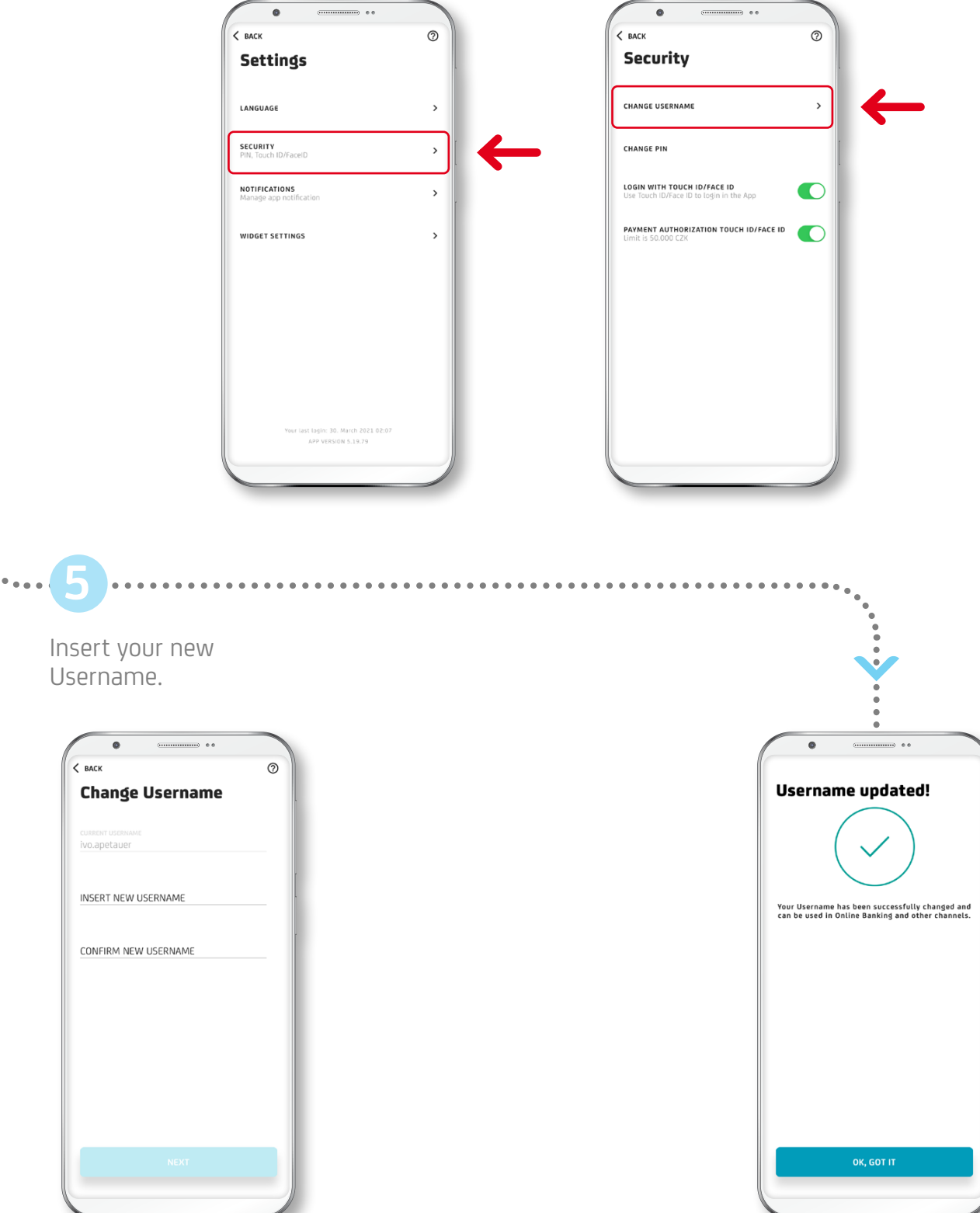